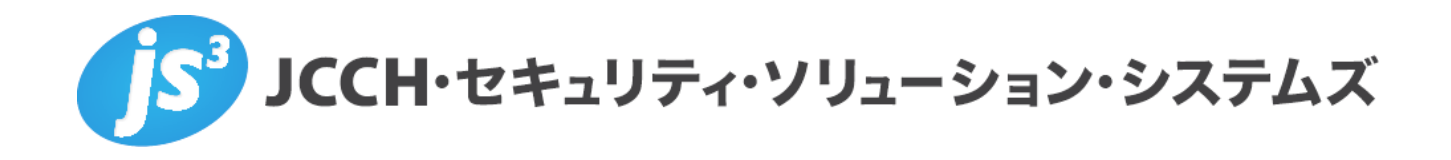

# プライベート認証局Gléas ホワイトペーパー

KAMOME SSOを使ったG Suiteへの証明書認証

Ver.1.0 2019 年 3 月

Copyright by JCCH Security Solution Systems Co., Ltd. All Rights reserved

- JCCH・セキュリティ・ソリューション・システムズ、JS3 およびそれらを含むロゴは日本および他の国における株式会社 JCCH・セキュリティ・ソリューション・システムズの商標または登録商標です。Gléas は株式会社 JCCH・セキュリティ・ソリューション・システムズの商標です。
- その他本文中に記載されている製品名および社名は、それぞれ各社の商標または登録商標です。
- ・ Microsoft Corporation のガイドラインに従って画面写真を掲載しています。

Copyright by JCCH Security Solution Systems Co., Ltd. All Rights reserved

# 目次

| 1. はじ   | めに                   | 1  |
|---------|----------------------|----|
| 1.1     | 本書について               | 4  |
| 1.2     | 本書における環境             | 4  |
| 1.3     | 本書における構成             | 5  |
| 2. KAM  | 10ME SSO の設定         | 5  |
| 2.1     | サーバ証明書/秘密鍵の設定        | 5  |
| 2.2     | 署名用証明書の設定            | 8  |
| 2.3     | 認証ルールの作成             | 9  |
| 2.4     | Apache の証明書認証設定      |    |
| 2.5     | ホストアイデンティティープロバイダの設定 |    |
| 2.6     | G Suite の設定          | 13 |
| 3. G Su | iite での設定            | 14 |
| 3.1     | シングルサインオンの設定         | 14 |
| 4. クラ   | イアントでの操作             | 14 |
| 4.1     | クライアント証明書のインストール     | 14 |
| 4.2     | G Suite へのシングルサインオン  |    |
| 5. 問い   | 合わせ                  |    |

## 1. はじめに

#### 1.1 本書について

本書では、弊社製品[プライベート認証局Gléas]で発行した電子証明書を使って、かもめエ ンジニアリング株式会社の提供するシングルサインオン[KAMOME SSO]を経由した、G SuiteへのSAMLを用いたシングルサインオンをする環境の設定例を記載します。

本書に記載の内容は、弊社の検証環境における動作を確認したものであり、あらゆる環境 での動作を保証するものではありません。弊社製品を用いたシステム構築の一例としてご 活用いただけますようお願いいたします。

弊社では試験用のクライアント証明書の提供も行っております。検証等で必要な場合は、 最終項のお問い合わせ先までお気軽にご連絡ください。

#### 1.2 本書における環境

本書における手順は、以下の環境で動作確認を行っています。

- ▶ [シングルサインオン] KAMOME SSO (1.2.2)
- [認証局] JS3 プライベート認証局Gléas (1.16.9)
   ※以後、「Gléas」と記載します
- ▶ [SaaS] G Suite Business ※以後、「G Suite」と記載します
- [クライアント] Windows 10 / Internet Explorer (11.316)
   ※以後、「Windows」と記載します
- [クライアント] iOS 12.1.4 / Safari (12.0.3)
   ※以後、「iOS」と記載します
- [クライアント] macOS Mojave (10.14.3) / Safari (12.0.3)
   ※以後、「macOS」と記載します

#### 以下については、本書では説明を割愛します。

- KAMOME SSOの基本設定
- G Suiteの基本設定
- 各クライアントのネットワーク設定

● Gléasでのアカウント登録、サーバ証明書、クライアント証明書の発行等の基本操作 これらについては、各製品のマニュアルをご参照いただくか、各製品を取り扱っている販 売店にお問い合わせください。

# 1.3 本書における構成

本書では、以下の構成で検証します。

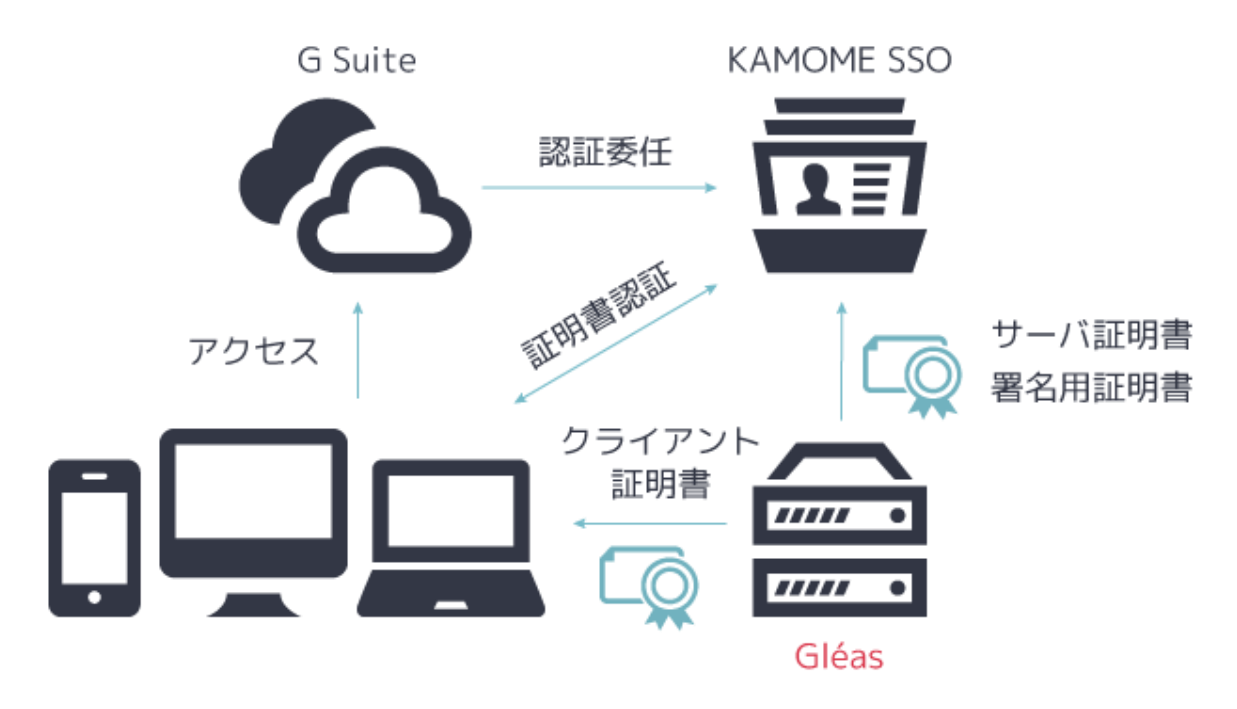

- 1. クライアントはGléasからクライアント証明書を取得する
- クライアントのブラウザでG Suite (Gmail) にアクセスすると、KAMOME SSOに転送される
- 3. KAMOME SSOとクライアント間で、Gléasから取得したクライアント証明書による認 証がおこなわれる
- 4. KAMOME SSOでの認証に成功すると、G Suite (Gmail) にログインする

# 2. KAMOME SSO での設定

### 2.1 サーバ証明書/秘密鍵の設定

あらかじめGléasでKAMOME SSOのサーバ証明書を発行し、ダウンロードしておきます。

| 証明書                    | ▶一覧に戻る                                    | l |
|------------------------|-------------------------------------------|---|
| JCCH-SSS demo CA#11652 | E₂2                                       | ł |
| ★ 証明書情報                |                                           | ļ |
| ▶ kamome               | 開始日:2019/02/13 11:43 終了日:2030/01/06 11:43 | ł |
| ▶ 説明:                  | 最終更新:2019/02/13 11:44 <mark>編集</mark>     | ł |

OpenSSLを使ってサーバ証明書から秘密鍵を取り出し、以下のファイル名を付けます。

● サーバ証明書 localhost.crt サーバ秘密鍵 localhost.key

#### ※参考

openssl pkcs12 -in kamome.p12 -clcerts -nokeys -out localhost.crt openssl pkcs12 -in kamome.p12 -nocerts -nodes -out localhost.key

Webminで、[その他]→[アップロードとダウンロード]→[Upload to server]と進みます。

| යි<br>Webmin 🥢            | ⊘<br>ッシュポード   |                                            | ☆ U                                 | pload and Download                   |
|---------------------------|---------------|--------------------------------------------|-------------------------------------|--------------------------------------|
| 検索                        | ٩             | Download from web Upload to serve          | er Download from server             |                                      |
| Ø Webmin                  |               | This page allows you to upload one or more | files from the PC on which your web | browser runs to the system running W |
| ▶ システム                    | •             |                                            |                                     | Upload files to server               |
| ◀ サーバ                     | •             | Files to upload                            | 0 0 0                               |                                      |
| ◆ その他                     | •             | File or directory to upload to             | 1                                   | æ                                    |
| アップロードとダウン<br>0 カスタム コマンド | / <b>u</b> -ド | Owned by user                              | root &                              |                                      |
| 0 コマンドシェル                 |               | Owned by group                             | ● デフォルト ○                           | 22                                   |
| o システムおよびサー/              | 〈のステータス       | Extract archive or compressed files?       | ି Yes, then delete ି ដែល 🖲          | いいえ                                  |
| ◎ ネットワーク                  |               | Send email when uploads are done?          | ● ເບເບえ ○ Yes, to address           |                                      |
| € モジュールをリフレ               | ッシュする         | ⊘ Upload                                   |                                     |                                      |

[Files to upload]でサーバ秘密鍵を選択します。[File or directory to upload to]に [/etc/pki/tls/private/]と入力して、[Upload]をクリックします。

| Files to upload                      | ⊗ localhost        | .key 📎     | 0 0 |
|--------------------------------------|--------------------|------------|-----|
| File or directory to upload to       | /etc/pki/tls/priva | ate/       |     |
| Owned by user                        | root               | 2          |     |
| Owned by group                       | ● <i>デ</i> フォルト ○  |            | 22  |
| Extract archive or compressed files? | • Yes, then delete | e ⊖ はい ⊛ เ | いいえ |
| Send email when uploads are done?    | ●いいえ ○ Yes,        | to address |     |

以下の画面が表示されます。[uploads and downloads from に戻る]をクリックします

| ය<br>Webmin     | ⊘<br>ダッシュポード | ← C Upload Files                                                 |
|-----------------|--------------|------------------------------------------------------------------|
| 校索<br>Webmin    | ۹            | Saving file /etc/pki/t/s/private//localhost.key<br>wrote 1.81 kB |
| ♪ システム<br>◀ サーバ | •            | ← uploads and downloads form に戻る                                 |

[Files to upload]でサーバ証明書を選択します。[File or directory to upload to]に [/etc/pki/tls/certs/]と入力して、[Upload]をクリックします。

| Download from web                                                             | Upload to server | Download         | l from | server  |         |            |
|-------------------------------------------------------------------------------|------------------|------------------|--------|---------|---------|------------|
| This page allows you to upload one or more files from the PC on which your we |                  |                  |        |         | ur web  | browser ru |
|                                                                               |                  |                  | Uplo   | ad file | s to se | erver      |
| Files to upload                                                               | Ø                | localhost.crt    | ۲      | ۲       | 0       |            |
| File or directory to upload                                                   | ito /etc/        | oki/tls/private/ |        |         |         |            |

[Webmin]→[Webmin設定]→[Webminの再起動]をクリックするとサーバ証明書/秘密鍵の 設定が有効になります。

| ی<br>Webmin                                                     | の<br>ダッシュポード                    | 0                           |                      |                                | C Webrin K                            | nin 設定<br>ニジョン1.900                  |
|-----------------------------------------------------------------|---------------------------------|-----------------------------|----------------------|--------------------------------|---------------------------------------|--------------------------------------|
| 60.7%                                                           | •                               | ようしていた。<br>ドアドレスの<br>アクセス制御 | ボートとアド<br>レス         | <b>▲</b><br>□7                 | プロキシサー<br>パ                           | ユーザインタ<br>-フェイス                      |
| <ul> <li>く その他</li> <li>① ネットワーク</li> <li>ご モジュールをリフ</li> </ul> | ・<br>・<br>レッシュする                | インデックス<br>ページオブシ<br>ョン      | Webmin のア<br>ップグレード  | REE.                           | 2 段階認証                                | そジュールの<br>再割り当て                      |
| • * -< • H                                                      | D <sub>0</sub> <b>å</b> amadmin | 管任照会                        | を<br>匿名モジュー<br>ルアクセス | ファイルのロ<br>ック                   | モバイルデパ<br>イスオプショ<br>ン                 | プロックした<br>ホストとユー<br>ザ                |
|                                                                 |                                 | ウェブサーバ<br>オプション             | Webmin 予定<br>根総      | 電子メール送信                        | 《<br>SSL 暗号化                          | E E E E                              |
|                                                                 |                                 | -● 起動時に開<br>C Webminの利      | 始する ® は<br>5記動 このボタ  | はい ○ いいえ この<br>でな<br>タンをクリックする | オプションで起動<br>い場合に はい をJ<br>とWebminを再起動 | 時にWebminを開<br>選択すると新しい<br>bします。最近Pei |

[サーバ]→[Apache Webサーバ]→[変更を適用]アイコンをクリックして、Apache Webサ ーバを再起動します。

| ل<br>Webmin                | の<br>ダッシュボード | ٥      |               | ☆ Apache Webサーバ<br>Apache バージョン 2.4.6 |  |
|----------------------------|--------------|--------|---------------|---------------------------------------|--|
| 検索                         | Q            |        |               |                                       |  |
| <ul> <li>Webmin</li> </ul> |              | グローバル  | 設定 存在する仮想ホスト  | 仮想ホストの作成                              |  |
| # システル                     |              | ☞ 全て選択 | ピ 選択を反転       |                                       |  |
| F 2014                     | •            |        | 他のすべての仮想サーバのデ | フォルト設定を定義し、処理されなかった要求をすべて処理します。       |  |
| <b>⋞</b> サーバ               |              | 0      | アドレス 任意       | サーバ名 自動                               |  |
| L                          |              | 69     | ポート 任意        | ドキュメントのルート /var/www/html              |  |
| Apache Vebサー/              | C.           |        | 全てのアドレスで名前ペース | のサーバ を取り扱う                            |  |
|                            | <b>.</b>     | - 0    | アドレス 任意       | サーバ名 自動                               |  |
| < その他                      | •            | 60     | ポート 10443     | ドキュメントのルート /var/www/html              |  |
| ◎ ネットワーク                   | •            | ☞ 全て選択 | 15 選択を反転      |                                       |  |

# 2.2 署名用証明書の設定

あらかじめ Gléas で SAML の署名用証明書を発行し、ダウンロードしておきます。

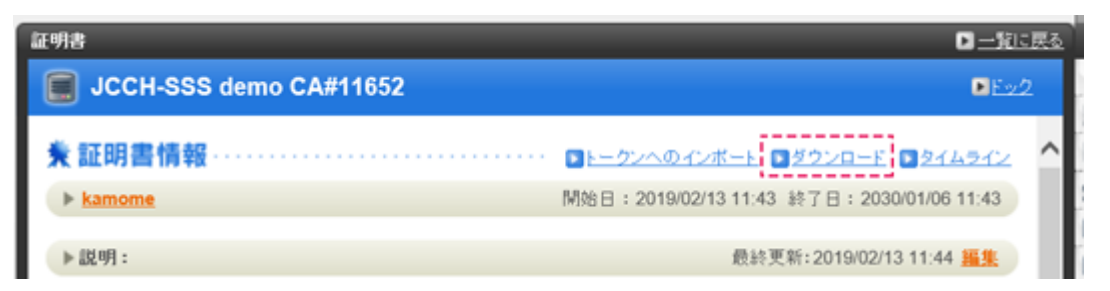

ダウンロードした PKCS12 形式の証明書ファイルを、JDK を使ってキーストアファイルに 変換します。

keytool -importkeystore -srckeystore signing.p12 -srcstoretype PKCS12 -srcstorepass xxxxxx -destkeystore signing.jks -deststoretype JKS -deststorepass yyyyyy -destkeypass zzzzz

※srcstorepass には Gléas から署名用証明書をダウンロードする際の保護パスワードを入力します。 deststorepass、destkeypass には任意のパスワード(6 文字以上)を入力します。

キーストアファイルを KAMOME SSO の以下のフォルダに配置します。 /usr/share/tomcat/openam/openam/private/

Tomcat プロセスの実行ユーザである"tomcat"のみがキーストアファイルを読み込めるようにパーミッションを設定します。

OpenAM に管理者ログインして以下の URL を開き、キーストアファイルに設定した deststorepass を符号化します。

https://hostname:10443/openam/encode.jsp

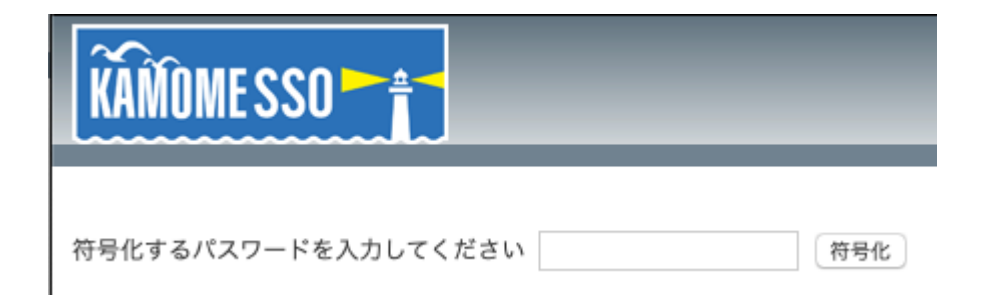

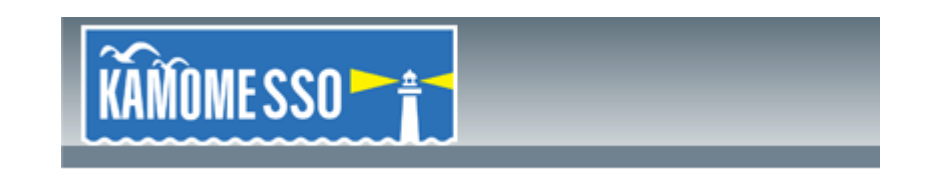

符号化されたパスワードは

別のパスワードを符号化する

符号化したパスワードを以下のファイルに保存します。 /usr/share/tomcat/openam/openam/private/.storepass

Tomcat プロセスの実行ユーザである"tomcat"のみがファイルを読み込めるようにパーミッションを設定します。

destkeypass も同様に符号化し以下のファイルに保存します。 /usr/share/tomcat/openam/openam/private/.keypass

Tomcat プロセスの実行ユーザである"tomcat"のみがファイルを読み込めるようにパーミ ッションを設定します。

OpenAM で、[設定]→[サーバーおよびサイト]→[デフォルトのサーバー設定値]→[セキュ リティ]→[キーストア]と進み、下記の項目を設定し、[保存]をクリックします。

キーストアファイル /usr/share/tomcat/openam/openam/private/signing.keystore キーストアパスワードファイル

/usr/share/tomcat/openam/openam/private/.storepass 非公開鍵パスワードファイル /usr/share/tomcat/openam/openam/private/.keypass 証明書エイリアス 署名用証明書のサブジェクト名

設定を反映させるため、Webminで、[システム]→[起動およびシャットダウン]と進み、 [tomcat.service]にチェックを入れて[選択したものを再起動]をクリックし、Tomcatを再 起動します。

2.3 認証ルールの作成

OpenAM で、[アクセス制御]→[最上位のレルム]をクリックします。

| KAMOMES | SO 🛔   |    |    | -     |
|---------|--------|----|----|-------|
| 共通タスク   | アクセス制御 | 連携 | 設定 | セッション |

レルムは、OpenAM が設定情報の整理に使用する単位です。レルム内では、認証プに 最上位のレルムは、OpenAM の配備時に作成されます。最上位のレルムは、OpenAI

| レルム |             |
|-----|-------------|
| •   | 検索          |
| レルム | (1項目)       |
| 新規  | 削除          |
| 28  | レルム名        |
|     | / (最上位のレルム) |

[認証]→[モジュールインスタンス]→[新規]をクリックします。

モジュールインスタンス

| _ |     |                 |
|---|-----|-----------------|
| l | モジュ | ールインスタンス (5 項目) |
| l | 新規  | <b>N</b> IR     |
|   | 28  | 名約              |
|   |     | DataStore       |
|   | 0   | HOTP            |
|   | 0   | LDAP            |
|   | 0   | OATH            |
|   | 0   | UserId          |

任意の[名前]をつけ、[タイプ]の[証明書]を選択し、[了解]をクリックします。 新規モジュールインスタンス

| * 名前:  | CertModule                           |
|--------|--------------------------------------|
| * タイプ: | <ul> <li>Active Directory</li> </ul> |
|        | O Device Print                       |
|        | OHOTP                                |
|        | ○ HTTP 基本                            |
|        | OJDBC                                |
|        | OLDAP                                |
|        | MSISDN                               |
|        | OATH                                 |
|        | OAuth 2.0                            |
|        | Persistent Cookie                    |
|        | RADIUS                               |
|        | ○ SAE                                |
|        | <ul> <li>Scripted Module</li> </ul>  |
|        | Windows NT                           |
|        | ○Windows デスクトップ SSO                  |
|        | WSSAuth                              |
|        | ○ アダプティブリスク                          |
|        | ○ データストア                             |
|        | ○ メンバーシップ                            |
|        | ○ユーザーID                              |
|        | <ul> <li>証明書</li> </ul>              |
|        | ○匿名                                  |
|        | ○連携                                  |
|        |                                      |

[アクセス制御]で最上位のレルムを開き、[認証]→[認証連鎖]→[新規]をクリックします。

100 007 140 444

| 80 | ALC NO. 304 | I           |
|----|-------------|-------------|
|    | 12150       | 續 (1項目)     |
| 1  | 新規          | WL Risk     |
| 1  | 38          | 名前          |
|    | 0           | IdapService |

任意の[名前]を入力して、[了解]をクリックします。インスタンスの[追加]をクリックし、 [インスタンス]に作成したモジュール名を選択し、[条件]に[必要]を選択して、[保存]をク リックします。

| 追加    | 削除         | 並べ替え       |     |           |
|-------|------------|------------|-----|-----------|
| インスタン | / <b>X</b> |            |     |           |
| この連続に | は定義され      | った値がありません。 | GBM | ボタンを押して作り |

| (1 項目)            |               |       |  |  |
|-------------------|---------------|-------|--|--|
| <u>追加</u> 削除 並べ替え |               |       |  |  |
| 🗵 🔠 インスタンス        | 条件            | オプション |  |  |
| CertModule \$     | <u>必要 </u> \$ |       |  |  |

[アクセス制御]で最上位のレルムを開き、[認証]→[コア]→[組織認証設定]で、作成した認 証連鎖を選択し、[保存]をクリックします。

| 3 <i>7</i> |                                    |
|------------|------------------------------------|
| すべてのコア     | 设定                                 |
| 組織認証設定:    | CertAuthChain ・<br>ユーザーのデフォルト認証連鎖。 |

[コア]→[すべてのコア設定]を開き、[ユーザープロファイル]で[必須]を選択して、[保存] をクリックします。

| コア          |                                                                  | 保存     | リセット | 認証へ戻る |
|-------------|------------------------------------------------------------------|--------|------|-------|
| レルム属性       |                                                                  |        |      |       |
| ユーザープロファイ   | r JL                                                             |        |      |       |
| ユーザーブロファイル: | <ul> <li>ユーザーエイリア</li> <li>動的</li> <li>必須</li> <li>無視</li> </ul> | スを使用して | 〔動的に |       |

### 2.4 Apache の証明書認証設定

Gléas から PEM 形式のルート証明書と CRL をダウンロードし、KAMOME SSO の下記のフ ォルダに配置します。

ルート証明書:http://hostname/crl/ia1.pem CRL:http://hostname/crl/crl\_ia1.pem /etc/pki/tls/certs/

Webmin で、[サーバ]→[Apache Web サーバ]→[グローバル設定]→[設定ファイルの編集]と 進み、[ファイルのディレクティブを編集する:]で[/etc/httpd/conf.d/ssl.conf]を選択し、下 記項目を編集し、[セーブ]をクリックします。

SSLCACertificateFile /etc/pki/tls/certs/ia1.cer(PEM 形式:証明書名は各環境による) SSLCARevocationCheck chain SSLCARevocationFIle /etc/pki/tls/certs/ia1.crl (PEM 形式:CRL 名は各環境による) SSLVerifyClient optional SSLVerifyDepth 1

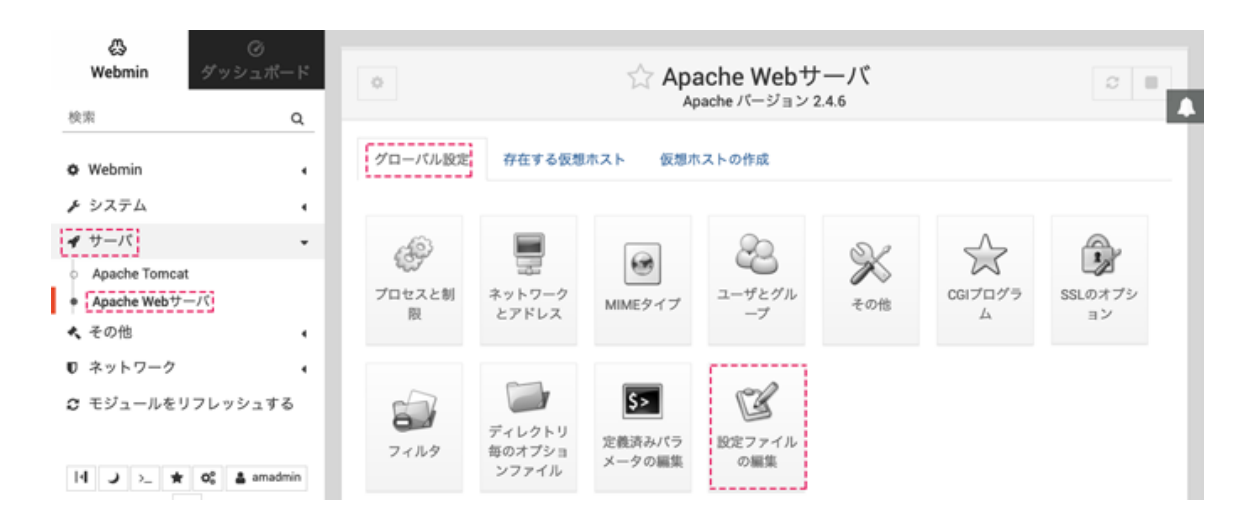

設定を反映させるため、[システム]→[起動およびシャットダウン]と進み、[httpd.service] にチェックを入れて[選択したものを再起動]をクリックし、Apacheを再起動します。

# 2.5 ホストアイデンティティープロバイダの設定

OpenAM で、[共通タスク]→[ホストアイデンティティープロバイダの作成]と進み、[署名 鍵]で、設定した署名用証明書を選択し、[新しいトラストサークル]で任意の名前を入力し、 [設定]をクリックします。

メタデータ

| * * * *  |                                                  |  |  |  |  |
|----------|--------------------------------------------------|--|--|--|--|
| * 名前: h  | * 名前: https://kamome.jcch-sss.local:10443/openam |  |  |  |  |
| 署名鍵:     | camome 🕈 🕕                                       |  |  |  |  |
| トラストサークル |                                                  |  |  |  |  |
| 表示されて    | いる既存のトラストサークルから選択するか、またはこの IDP を含む,              |  |  |  |  |
| トラストサ    | ー <b>クル:</b> 🔘 既存のトラストサークルに追加します 💿 新しいトラスト       |  |  |  |  |
| * 新しいト・  | ラストサークル:                                         |  |  |  |  |

### 2.6 G Suite の設定

OpenAM で、[共通タスク]→[Google Apps の設定]と進み、[新しい値]に、G Suite で使用す るドメインを入力し、[追加]と[作成]をクリックします。

Google の管理者画面に設定する [サインインページの URL][サインアウトページの URL][パスワード変更の URL]が表示されます。各項目のテキストをコピーします。

[検証用証明書]の[ダウンロードするには、ここをクリックします。]をクリックして、署名 用証明書をダウンロードします。

#### URL

| サインインペー  | https://kamome.jcch-sss.local:10443/openam/SSORedirect/metaAlias/idp                                 |
|----------|----------------------------------------------------------------------------------------------------|
| ジの URL:  | OpenAM および Google Apps にサインインするための URL                                                               |
| サインアウトペ  | https://kamome.jcch-sss.local:10443/openam/UI/Logout?goto=https://kamome.jcch-sss.local:10443/openar |
| ーシの URL: | サインアウト時のユーザーのリダイレクト先 URL                                                                             |
| パスワード変更  | https://kamome.jcch-sss.local:10443/openam/idm/EndUser                                               |
| の URL:   | ユーザーが OpenAM のパスワードを変更できる URL                                                                        |

#### 検証証明書

| 検証証 | BEGIN CERTIFICATE                                                            |
|-----|------------------------------------------------------------------------------|
| 明書: | MIID0jCCArqgAwlBAglCLYYwDQYJKoZlhvcNAQELBQAwSjEZMBcGA1UEAxMQSkNDSC1TU1MgZGVt |
|     | byBDQTETMBEGCgmSJomT8ixkARkWA0NPTTEYMBYGCgmSJomT8ixkARkWCEpDQ0gtU1NTMB4XDTE5 |
|     | MDlyMjA4Mzk0NVoXDTlwMDlyMjA4Mzk0NVowQDEPMA0GA1UEAwwGa2Ftb21lMRMwEQYKCZImiZPy |
|     | LGQBGRYDQ09NMRgwFgYKCZImiZPyLGQBGRYISkNDSC1TU1MwggEiMA0GCSqGSlb3DQEBAQUAA4IB |
|     | DwAwggEKAolBAQD2Sqc9WPzH/+s3Tg/7CEY4EUbqmZS32fjUq2RPqi8EKowxnfCw0EnpqpRS09d+ |
|     | +pF0zXY8+HIWbjRwjaVYt3/k1a26jFi1+yukgwFvIXVTBZrCnEQy13H8vwg95nZ1AluAv0c0Jly3 |
|     | MWy7isOelAewEGz8ITGj6TJYGvqjHRFoRNt7Ki9wE+3GZg0lp+ZPNxck/hMeybvxa0y0Y7a6qCQF |
|     | LobFeX7mnERp8N+kFqr8ljV3mQgwm0PwZvllveSZUyfZzZ7OuNEJWb3ONaSe+czP2Fpx3hx8kein |
|     | /iJX2d5xpVh7cGmdZ68rrV3VKgqNfYv6vxZHD0SrFNF6mj/Rf67dAgMBAAGjgcswgcgwCQYDVR0T |
|     | BAlwADAdBgNVHQ4EFgQU3cRNTBwUNghaTGgPPLL+Bf3QM58wegYDVR0jBHMwcYAU6kq9SbJKl7aJ |
|     | jdbwB8LMdEpDp9KhTqRMMEoxGTAXBgNVBAMTEEpDQ0gtU1NTIGRlbW8gQ0ExEzARBgoJkiaJk/ls |
|     | ZAEZFgNDT00xGDAWBgoJkiaJk/IsZAEZFghKQ0NILVNTU4IJAMrWseop2Gk0MBMGA1UdJQQMMAoG |
|     | CCsGAQUFBwMCMAsGA1UdDwQEAwlFoDANBgkqhkiG9w0BAQsFAAOCAQEASPdqRcpybo9Oz1FNhpU8 |
|     | ダウンロードするには、ここをクリックします。                                                       |

# 3. G Suite での設定

### 3.1 シングルサインオンの設定

G SuiteのAdmin画面で、[セキュリティ]→[シングル サインオン(SSO

)の設定]と進みます。

[サードパーティのIDプロバイダでSSOを設定する]にチェックを入れ、[ログイン ページのURL]、[ログアウト ページのURL]、[パスワード変更URL]に2.6項でコピーしたテキストを入力します。

[認証の確認]には2.6項でダウンロードした証明書ファイルをアップロードします。

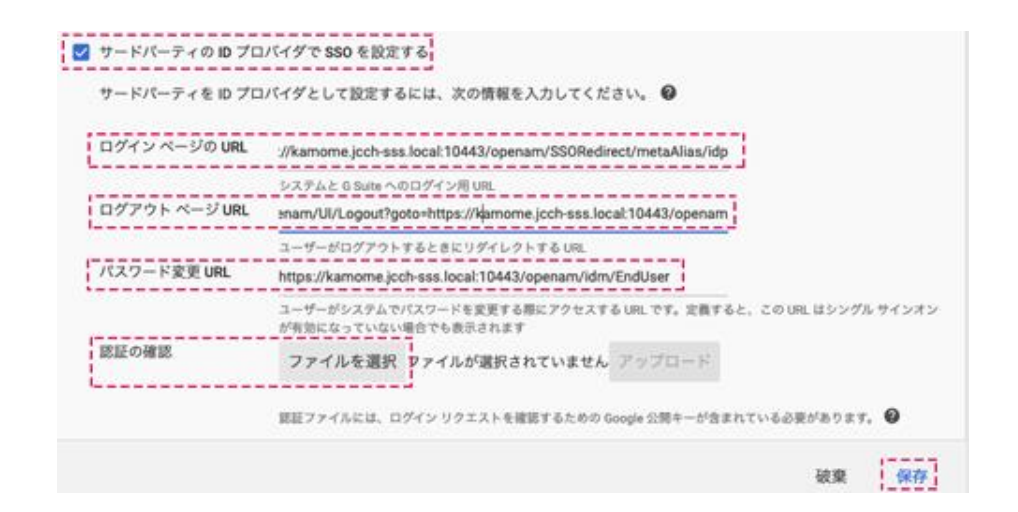

[ドメイン固有の発行元を使用]にチェックを入れて[保存]をクリックします。

# 4. クライアントでの操作

### 4.1 クライアント証明書のインストール

クライアントのブラウザでGléasのユーザ用ウェブ画面にアクセスし、GléasでのユーザID とパスワードを入力しログインします。

| ●エンドユーザログイン [UA]               |           |  |  |  |
|--------------------------------|-----------|--|--|--|
| ・ユーザロ、パスワードを入力してロ<br>ダイルてください。 |           |  |  |  |
| ▶ユーザID                         |           |  |  |  |
| ▶パスワード                         |           |  |  |  |
|                                | ロダイン      |  |  |  |
| <u>□</u>                       | スワードを忘れたら |  |  |  |

ログインすると、ユーザ専用ページが表示されます。

[証明書のインポート]ボタンをクリックすると、クライアント証明書のインポートが行われます。

| ★ 証明書情報 · · · · · · · · · · · · · · · · · · · |                  |        |            |              |  |  |  |  |
|-----------------------------------------------|------------------|--------|------------|--------------|--|--|--|--|
| ▶ 発行済                                         | ▶発行済み証明書         |        |            |              |  |  |  |  |
| #                                             | 発行局              | シリアル   | 有効期限       | 証明書ストアヘインボート |  |  |  |  |
| <b><sup>2</sup></b> 1                         | JCCH-SSS demo CA | #11472 | 2030/01/06 | 証明書のインボート    |  |  |  |  |

※スクリーンショットはWindows / Internet Explorerの場合

4.2 G Suite へのシングルサインオン

ブラウザで下記のURLにアクセスすると、KAMOME SSOに転送されます。 https://mail.google.com/a/ < ドメイン名 >

クライアント証明書の選択ダイアログが出現します。証明書を確認して[OK]をクリックします。

※ブラウザの設定によっては、クライアント証明書の選択ダイアログが出ない場合もあります

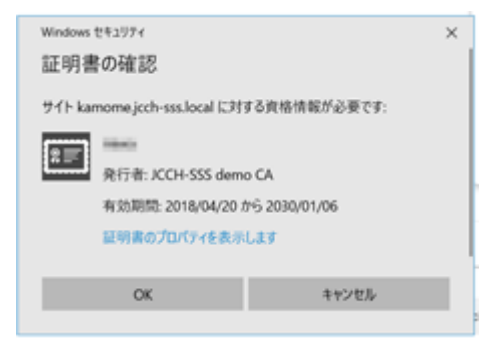

証明書のサブジェクト名は、Googleのユーザ名と一致している必要があります。Googleの ユーザー覧に存在しないサブジェクト名を持つ証明書では、Googleにログインできません。

また、証明書の発行者が2.4項で設定したルート証明書と違う場合は、KAMOME SSOによって接続が拒否されます。

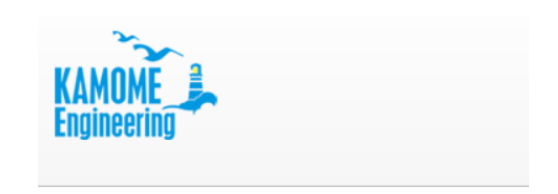

# Authentication failed.

ログインページに戻る

また、失効された証明書を選択した場合も、KAMOME SSOによって接続が拒否されます。 ※ApacheのCRLに証明書のシリアル番号が記載されている場合

証明書のサブジェクト名がGoogleのユーザ名と一致しているが、KAMOME SSOにユーザ がない場合も、KAMOME SSOによって接続が拒否されます。

# 5. 問い合わせ

ご不明な点がございましたら、以下にお問い合わせください。 ■Gléasや検証用の証明書に関するお問い合わせ 株式会社JCCH・セキュリティ・ソリューション・システムズ Tel:050-3821-2195 Mail:sales@jcch-sss.com

### ■KAMOME SSOに関するお問い合わせ

かもめエンジニアリング株式会社 Tel: 03-6457-5237 Mail: sales@kamome-e.com Webフォーム: https://kfep.jp/contact